## 羅東高中 LDSH 網域信箱匯入聯絡人的方式說明

1. 登入新的網域信箱 t+差勤後 4 碼數字@ldsh. ilc. edu. tw 例如 t5020@ldsh. ilc. edu. tw

2. 右上角九宫格點點找到聯絡人

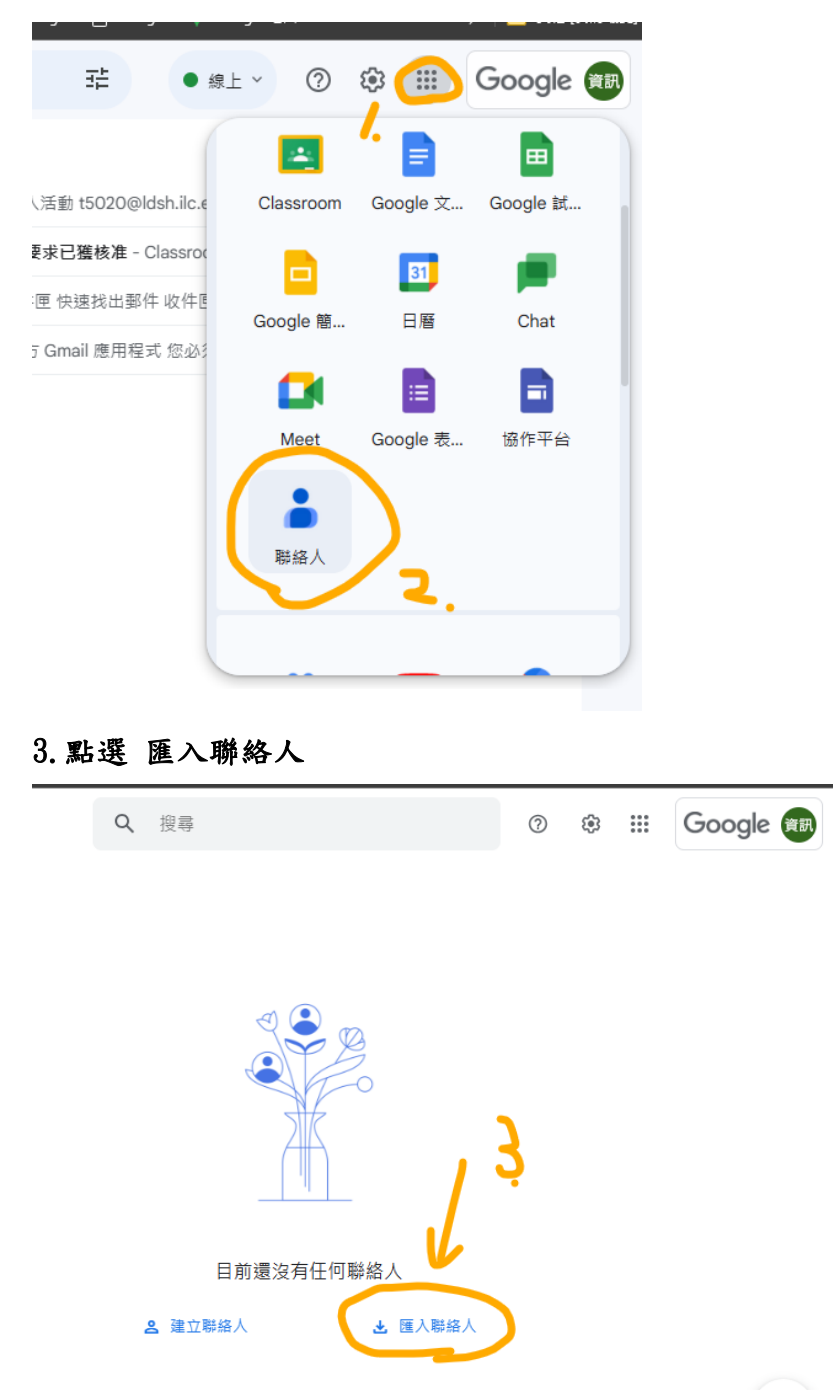

## 4. 選取檔案→LDSH\_teacher154 人\_20230712. csv

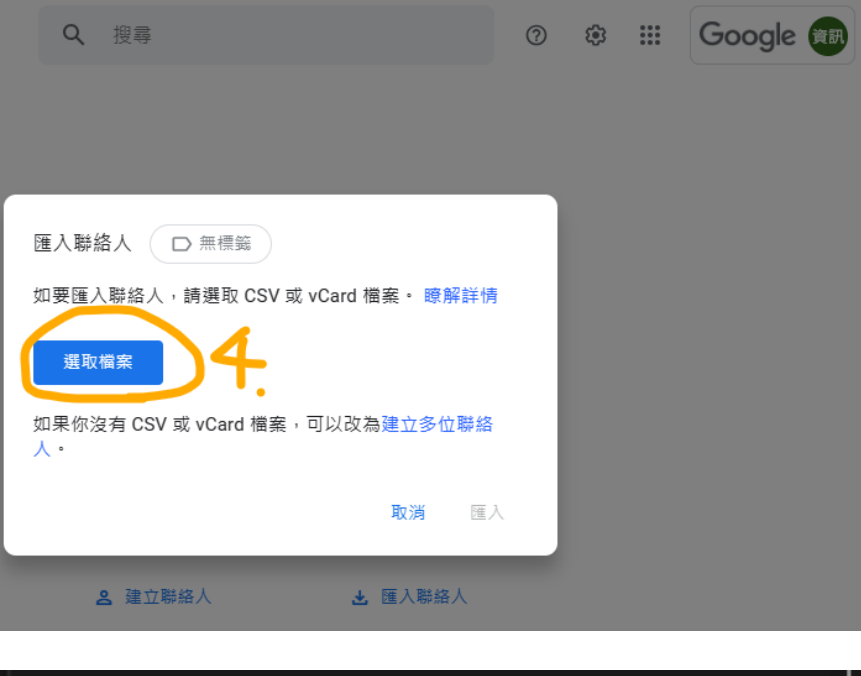

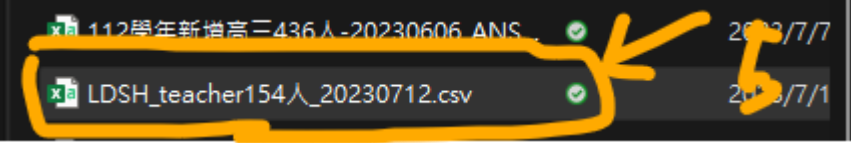

5. 點選"匯入"

| Q 搜尋                                  | ? | *** | Google 🏢 |
|---------------------------------------|---|-----|----------|
|                                       |   |     |          |
|                                       |   |     |          |
| 匯入聯絡人 🕞 無標箋                           |   |     |          |
| 如要匯入聯絡人,請選取 CSV 或 vCard 檔案。 瞭解詳       | 青 |     |          |
| 選取檔案 LDSH_teacher154人_20230           |   |     |          |
| 如果你沒有 CSV 或 vCard 檔案,可以改為建立多位聯絡<br>人。 | 6 |     |          |
| 取消                                    | x |     |          |
| ▲ 建立聯絡人 ★ 匯入聯絡人                       |   |     |          |

6. 恭喜! 匯入完成,可以看到聯絡人已經進入清單內。

| =         | 聯絡人     | <b>Q、</b> 搜尋 |    |                      | ()<br>()                     | ***                        | Goo | gle | 資訊 |
|-----------|---------|--------------|----|----------------------|------------------------------|----------------------------|-----|-----|----|
| 名稱        |         |              | 電子 | ≃郵件                  |                              |                            | •   | £   | :  |
| 匯入日期:7/12 | 1 (154) |              |    |                      |                              |                            |     |     |    |
| 🙁 健護      | 素       |              | t5 | @ldsh.ilc.edu.tw     |                              |                            |     |     |    |
|           | -分 1美   |              | t5 | 3@ldsh.ilc.edu.tw    |                              |                            |     |     |    |
|           | -医 如    |              | t5 | 5@ldsh.ilc.edu.tw    |                              |                            | ☆   | 1   | :  |
|           | - 進 二 田 |              | t5 | 5@ldsh.ilc.edu.tw    |                              |                            |     |     |    |
|           | -陳 妤    |              | t5 | @ldsh.ilc.edu.tw     | ~                            |                            |     |     |    |
|           | -黃 祺    |              | t5 | @ldsh.ilc.edu.tv     | 匯入完成                         | $\boldsymbol{\mathcal{S}}$ |     | ×   |    |
| . 助理      | -吳 陽    |              | t1 | @ldsh.ilc.edu.tw _20 | SH_teacher154<br>)230712.csv | 人                          | 復   | 原   | 5  |
| 📮 助理      | 張 斐     |              | t1 | @ldsh.ilc.edu.tw     |                              |                            |     | 1   |    |
|           |         |              |    |                      |                              |                            |     |     |    |